## ORDERING FROM THE CENTRAL WAREHOUSE

An excerpt from Portland Public Schools People Stofick Reference Guide on entering Material Stock Requests (MSR's):

The Create/Update Stock Requespages allow schools and depracents to enter inventory item requests directly into PeopleSoft. After the MSR is entered it will be saved and stored in the system. It can be edited and resaved, until it is either canceled, or approved. Once approved, will be picked up by system processes and printed in the Warehouse for picking and delivery.

| Log in | Log into PeopleSoft 9.0:<br>Enter Employee ID# starting with E00 |  |
|--------|------------------------------------------------------------------|--|
|        | Enter Password                                                   |  |
|        | Click on Sign In .                                               |  |
| MSR    | Navigate to the Express Issue Add Page:                          |  |
| Entry  | Inventory>Fulfill Stock Orders>Stock                             |  |
| Step 1 | Requests>Create/Update Stock<br>Request .                        |  |
| Step 2 | In the Create/Update Stock Request                               |  |
|        | search page, select the Add a New Value                          |  |
|        | Add.                                                             |  |
| Step 3 | At the Stock Request Summary page, first                         |  |
|        | this order:                                                      |  |
|        | 1) Name:                                                         |  |
|        | 2) Location:                                                     |  |
|        | 3) Ship Cust:                                                    |  |
| Step 4 | Select the Override ChartFields link.                            |  |
| Step 5 | Enter your school's or department's                              |  |
|        | ChartFields and select OK:                                       |  |
|        |                                                                  |  |
|        |                                                                  |  |

| Step 9 |
|--------|
|--------|

## OUT OF STOCK NOTIFICATION

You will receive an email notification when an item is out of stock. Sample emails:

## **Discontinued Warehouse Inventory Item Status**

| In reference to your order MSR0076646, The following item(s) are no longer stocked! |      |          |          |      |             |            |                   |                   |
|-------------------------------------------------------------------------------------|------|----------|----------|------|-------------|------------|-------------------|-------------------|
| SRC<br>BU                                                                           | NAME | LOCATION | ORDER NO | ITEM | DESCRIPTION | QTY<br>REQ | REQUESTED<br>DATE | CANCELLED<br>DATE |
|                                                                                     |      |          |          |      |             |            |                   |                   |
|                                                                                     |      |          |          |      |             |            |                   |                   |
|                                                                                     |      |          |          |      |             |            |                   |                   |
|                                                                                     |      |          |          |      |             |            |                   |                   |
|                                                                                     |      |          |          |      |             |            |                   |                   |
|                                                                                     |      |          |          |      |             |            |                   |                   |
|                                                                                     |      |          |          |      |             |            |                   |                   |

Select both the Override Accounting Data" line and the "Override Non-blank Values" line:

Then select "**OK**" to force the Chartfield through the MSR lines.

You should then be able to select the "**Save**" button to save your MSR without the Error message interfering:

\*\*\*IMPORTANT REMINDER\*\*\*